خطوات التسجيل على تطبيق الموبايل البنكى

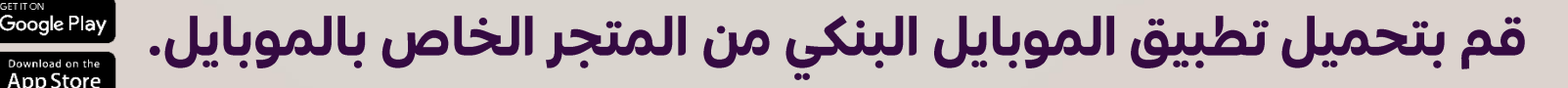

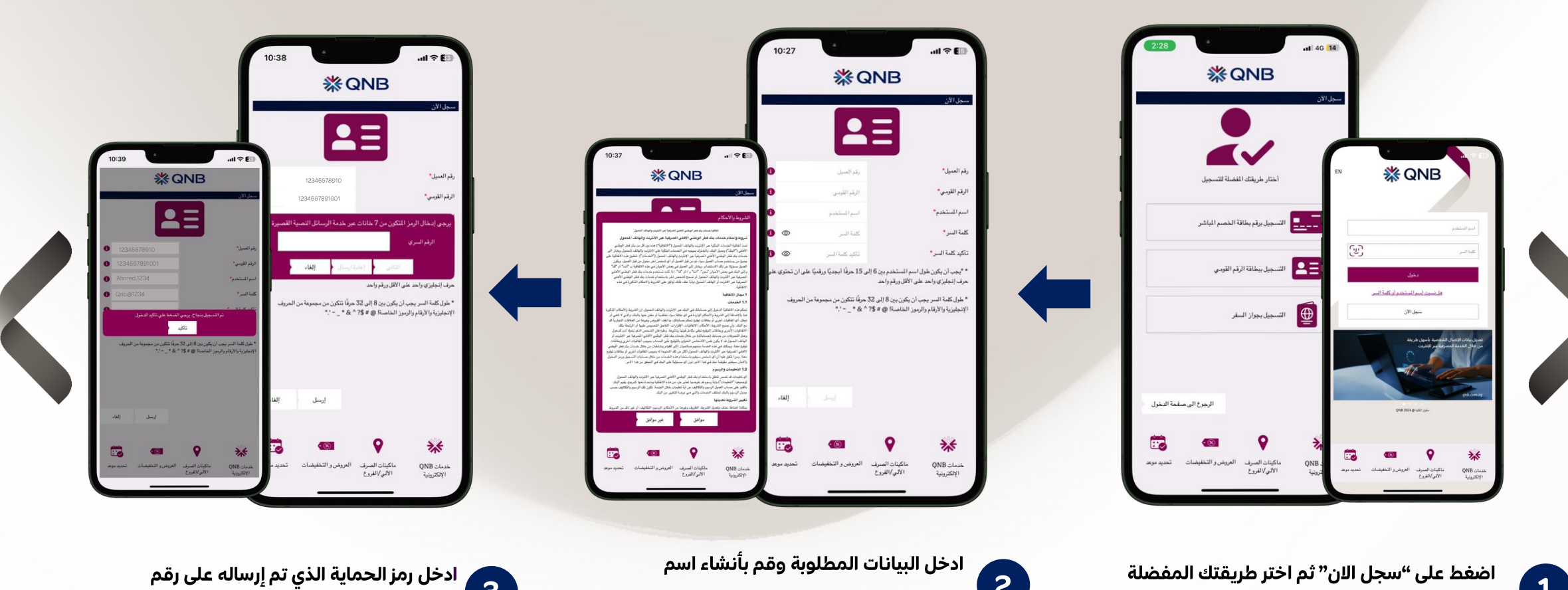

مستخدم ورقم سرى جديد ثم قم بالموافقة

من 8 الى 32 على أن تحتوى على حرف إنجليزى واحد ورقم واحد وأحد الرموز الخاصة

على الشروط والاحكام.

معايير كلمة المرور:

الاتية( .' ~\_\* & ^ % # # @ !

2

3

المحمول المُسجل لدى البنك.

🗸 اتمت عملية التسجيل بنجاح

اضغط على "سجل الان" ثم اختر طريقتك المفضلة للتسجيل:

1

- a. برقم بطاقة الخصم المباشر + الرقم السرى
  - b. بطاقة الرقم القومي/جواز السفر + رقم العميل